# Administration système Module M2102

# Travaux pratiques

IUT de Villetaneuse — R&T — DUT R&T 1<br/>ere année

Camille Coti camille.coti@iutv.univ-paris13.fr

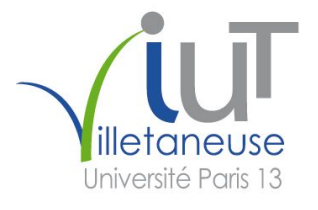

# 1 Gestion des utilisateurs d'un système partagé

### Ce TP est à réaliser sur l'image Linux Debian de Marcel Bosc.

#### Compétences attendues à l'issue de cette séance :

- Création et configuration de comptes utilisateurs
- Gestion des droits associés à un utilisateur, groupes d'utilisateurs

Vous rédigerez un compte rendu, sur lequel vous indiquerez la réponse à chaque question, vos explications et commentaires (interprétation du résultat, commandes ou outils utilisés, référence au code source produit qui sera fourni par ailleurs).

### Exercice 1.1 : Création d'utilisateurs

- 1. La commande qui permet de créer un utilisateur est useradd. Parcourez l'aide en ligne (man useradd) afin de comprendre ses options les plus utiles.
- 2. Créez un nouvel utilisateur tp. Il doit avoir un répertoire utilisateur /home/tp.
- 3. Regardez le contenu des fichiers /etc/passwd, /etc/shadow et /etc/group. Quelles modifications ont été apportées à ces fichiers par la création du nouvel utilisateur?
- 4. Créez un utilisateur système tpsys. Quelle seront les particularités de cet utilisateur, par rapport aux utilisateurs classiques ?
- 5. La création de nouveaux comptes utilisateurs est configurée dans le fichier /etc/adduser.conf. Parcourez ce fichier. Vous y verrez notamment les valeurs par défaut utilisées lorsque la commande adduser est appelée. Y sont définis notamment les intervalles des identifiants utilisateurs et groupes (iud et guid) pour les utilisateurs normaux et les utilisateurs systèmes. Comment sont appelées les variables définissant les bornes de ces intervalles ?
- 6. Modifiez ce fichier afin de définir l'iud minimal pour les nouveaux utilisateurs à 500.
- 7. Il est possible de créer des comptes utilisateurs à durée limitée. Une fois le compte expiré, que se passe-t-il ? Comment crée-t-on un compte temporaire ? Créez un compte temporaire tmpuser.
- 8. Quel est l'uid de l'utilisateur que vous venez de créer?
- 9. La commande id permet d'obtenir des informations sur un utilisateur donné. Quelles informations obtenez-vous sur l'utilisateur tp que vous venez de créer? Quelle est la différence avec les informations obtenues par finger?
- 10. Lorsque l'on crée un nouvel utilisateur, le système utilise des squelettes de fichiers de configuration de l'environnement utilisateur situés dans le répertoire /etc/skel. Ces fichiers sont copiés dans le répertoire de l'utilisateur nouvellement créé. Quels fichiers sont présents dans le répertoire /etc/skel de votre système ? Comparez-les avec les fichiers présents dans votre répertoire utilisateur.
- 11. Ajoutez dans ce répertoire /etc/skel un fichier bienvenue.txt dans lequel vous écrirez quelques lignes. Créez un nouvel utilisateur : quel est le contenu de son répertoire utilisateur juste après sa création?
- 12. Lorsqu'un utilisateur se connecte sur un terminal, un message s'affiche dans ce terminal : c'est le motd (message of the day). Le contenu de ce message est situé dans le fichier /etc/motd. Modifiez le contenu de ce fichier et ouvrez un nouveau terminal. Que constatez-vous?

### Exercice 1.2 : Groupes d'utilisateurs

- 1. Créez un groupe lecteurs et un groupe ecrivains.
- 2. Créez quatre utilisateurs : user1, user2, user3, user4. Mettez user1 et user2 dans le groupe ecrivains et user3 et user4 dans le groupe lecteurs.
- 3. On veut que les utilisateurs user1 et user2, qui font déjà partie du groupe ecrivains, fassent aussi partie du groupe lecteurs. Pour cela, on leur attribue le groupe ecrivains comme groupe primaire, et le groupe lecteurs comme groupe secondaire. Mettez user1 dans les bons groupes en éditant directement les fichiers /etc/passwd et /etc/group, et user2 avec la commande usermod.
- 4. Un fichier appartient à un utilisateur et à un groupe. À la création du fichier, l'utilisateur propriétaire est par défaut l'utilisateur qui l'a créé. Quel est le groupe propriétaire?
- 5. Créez un répertoire /opt/donnees appartenant à l'utilisateur root.
- 6. On souhaite que les utilisateurs user1 et user2 aient le droit d'écrire dans le répertoire /opt/donnees, tandis que user3 et user4 (et le reste du monde) aient le droit de lire uniquement le contenu de ce répertoire. Comment sait-on quelles permissions sont associées à un fichier donné?
- 7. Quelles permissions doit-on assigner au répertoire /opt/donnees?
- 8. Connectez-vous en tant que user1 et créez un fichier dans le répertoire /opt/donnees. Que se passe-t-il?
- 9. Connectez-vous en tant que user3 et essayez de lire le fichier que user1 vient de créer dans le répertoire /opt/donnees. Que se passe-t-il?
- 10. Connectez-vous en tant que user3 et créez un fichier dans le répertoire /opt/donnees. Que se passe-t-il?
- 11. La commande umask définit les droits par défauts des fichiers créés par un utilisateur. Lisez l'aide en ligne de cette commande pour en comprendre le fonctionnement. Attention, les droits définis par umask fonctionnent par soustraction (OU logique) et de façon différente selon si le fichier est un fichier normal ou un répertoire : un umask valant 0022 définira que les fichiers seront créés avec les droits 644, soit rwxr-r- et les répertoires avec les droits 755 soit rwxr-xr-x. Quel est votre umask ?
- 12. Modifiez le umask de votre utilisateur actuel pour créer des fichiers ayant par défaut des permissions en lecture et écriture pour leur utilisateur propriétaire et en lecture pour tout le monde et des répertoires ayant par défaut toutes les permissions pour leur utilisateur propriétaire pouvant être traversés et lus par leur groupe propriétaire et uniquement lus par le reste du monde. Créez un fichier et un répertoire et constatez les permissions qui lui sont associées.
- 13. Supprimez les utilisateurs user1, user2, user3 et user4 ainsi que les groupes lecteurs et ecrivains. La commande que vous utilisez doit supprimer en même temps le répertoire des utilisateurs.

## Exercice 1.3 : Droits d'administration

- 1. Les tâches d'administration ne peuvent pas être effectuées par tous les utilisateurs. Elles doivent être réservées à un administrateur : le super-utilisateur, dont le nom de login est **root**. Alors que vous êtes connecté en tant qu'utilisateur normal, changez d'identité pour devenir le super-utilisateur.
- 2. Regardez la liste des chemins disponibles pour le super-utilisateur dans la variable **\$PATH**. Comparez-la avec celle d'un utilisateur normal. Que constatez-vous ?

- 3. Modifiez le fichier /etc/sudoers pour donner à votre utilisateur normal la possibilité d'utiliser sudo.
- 4. Déconnectez-vous de votre identité de super-utilisateur.
- 5. Exécutez une commande sous l'identité de votre utilisateur en vous donnant temporairement les privilèges du super-utilisateur en utilisant sudo.
- 6. Regardez les dernières lignes du fichier /var/log/auth.log. Cherchez ce que vous venez d'exécuter avec sudo.
- 7. On peut aussi donner les droits d'administration (avec sudo) à tout un groupe. Créez un groupe sudoers dans lequel vous mettrez votre utilisateur. Modifiez le fichier /etc/sudoers afin de retirer la ligne que vous venez d'ajouter pour donner les droits d'administration à votre utilisateur, et ajoutez le groupe sudoers.

# 2 Fixer des limites aux utilisateurs

### Ce TP est à réaliser sur l'image Linux Debian de Marcel Bosc.

#### Compétences attendues à l'issue de cette séance :

- Configuration de limites systèmes pour les utilisateurs
- Configuration de quotasliés aux utilisateurs sur les partitions du disque
- Notion de système de fichiers, manipulations de l'arborescence de fichiers

Vous rédigerez un compte rendu, sur lequel vous indiquerez la réponse à chaque question, vos explications et commentaires (interprétation du résultat, commandes ou outils utilisés, référence au code source produit qui sera fourni par ailleurs).

Dans ce TP, vous aurez besoin de télécharger des fichiers de code source que vous trouverez à l'adresse http://lipn.fr/~coti/cours/code.

### Exercice 2.1 : Limites d'utilisation

- 1. Avec la commande ulimit, on peut fixer des limites sur ce que peut faire un utilisateur sur un système, notamment en terme de consommation de ressources. Avec ulimit -a, regardez quelles sont les limitations associées à votre compte.
- 2. D'après la sortie de ulimit -a, déduisez comment on peut limiter la taille des fichiers créés par un utilisateur. Fixez cette limite à 131072 Ko.
- 3. Compilez le code grosfichier.c. Que fait ce programme?
- 4. Utilisez le programme **grosfichier** que vous venez de compiler pour créer un fichier de 512 Mo. Que se passe-t-il?
- 5. Il y a deux types de limites fixées par ulimit : les limites soft (avec l'option -S) et les limites hard (avec l'option -H). Quelle est la différence entre ces deux limites ? Peuvent-elles toutes les deux être modifiées par l'utilisateur ?
- 6. Quelle est la limite associée à votre compte sur le nombre de fichiers ouverts?
- 7. Compilez le code beaucoupfichiers.c. Que fait ce programme?
- 8. Utilisez le programme **beaucoupfichiers** que vous venez de compiler pour ouvrir plus de fichiers que ne vous le permettent les limitations du système. Que se passe-t-il?
- 9. Les limites peuvent être définies par l'administrateur dans le fichier /etc/security/limits.conf. Créez deux nouveaux utilisateurs user1 et user2 qui sont situés dans le groupe users. Modifiez le fichier /etc/security/limits.conf afin de limiter le groupe users à des fichiers mesurant au plus 50 Mo, et de permettre à l'utilisateur user1 d'ouvrir au maximum 50 fichiers (limites hard). Vous pourrez utiliser les programmes grosfichier et beaucoupfichiers pour tester si les modifications sont bien effectives.

### Exercice 2.2 : Systèmes de fichiers

- 1. Les partitions utilisées dans le système sont déclarées dans le fichier /etc/fstab. Ouvrez ce fichier : combien de partition de votre disque dur sont montées dans votre arborescence de fichiers ?
- 2. Quel est le type du système de fichiers utilisé sur les partitions du disque?

- 3. Combien d'espace reste-t-il sur les partitions de votre système?
- 4. Installez l'utilitaire gparted et lancez-le pour créer une nouvelle partition dans l'espace restant. Vous préciserez dans la configuration de la partition qu'il faut la formater en ext4.
- 5. Nous allons mettre en place un système de gestion de quotas sur la partition contenant les répertoires utilisateurs. Montez la nouvelle partition que vous avez créée au point de montage /home. Vous travaillerez sur celle-ci. Éditez le fichier /etc/fstab et ajoutez la ligne pour monter automatiquement votre nouvelle partition sur /home avec les options usrquota,grpquota dans le champ d'options à la ligne idoine.
- 6. Redémarrez votre machine pour prendre en compte l'utilisation des quotas, ou remontez le système de fichier concerné avec :

coti@maximum:~\$ sudo mount -o remount /home

- 7. Créez deux nouveaux utilisateurs user1 et user2 qui sont situés dans le groupe users. Vous pouvez réutiliser les utilisateurs et le groupe de l'exercice précédent.
- 8. À la racine du système de fichiers concerné (donc dans / ou dans /home suivant le partitionnement de votre machine), vous devez créer des fichiers qui vont être utilisés par le système pour mettre en place ces quotas. Activez ensuite les quotas.

```
coti@maximum:~$ sudo touch /home/quota.user
coti@maximum:~$ sudo touch /home/quota.group
coti@maximum:~$ sudo chmod 600 /home/quota.user
coti@maximum:~$ sudo chmod 600 /home/quota.group
coti@maximum:~$ sudo quotaon -a
```

9. Avec la commande quotacheck, activez les quotas sur le système de fichiers /home. Cela peut prendre du temps.

coti@maximum:~\$ sudo quotacheck -vguma -F vfsv0

- 10. Vous pouvez voir les quotas actifs sur un système de fichiers donné avec la commande **repquota** ou avec la commande **quota**. Essayez ces deux commandes. Quels sont les quotas actifs pour le moment ?
- 11. Avec la commande edquota, fixez une limite de 2048 fichiers pour le groupe users et de 150 Mo pour l'utilisateur user1.

| 12. | Regardez                                                         | Regardez quel est maintenant l'état |         |          |           |              |      |         |          |        |  |  |
|-----|------------------------------------------------------------------|-------------------------------------|---------|----------|-----------|--------------|------|---------|----------|--------|--|--|
|     | coti@maximum:~\$ sudo repquota /home                             |                                     |         |          |           |              |      |         |          |        |  |  |
|     | *** Rapport pour les quotas user sur le périphérique /dev/sdb5   |                                     |         |          |           |              |      |         |          |        |  |  |
|     | Période de sursis bloc : 7days ; période de sursis inode : 7days |                                     |         |          |           |              |      |         |          |        |  |  |
|     | Block limits                                                     |                                     |         |          | F         | File limits  |      |         |          |        |  |  |
|     | Utilisat                                                         | teur                                | utilisé | souple s | tricte su | rsis utilisé | soup | le stri | cte surs | is     |  |  |
|     |                                                                  |                                     |         |          |           |              |      |         |          |        |  |  |
|     | root                                                             |                                     | 20      | 0        | 0         | 2            | 0    | 0       |          |        |  |  |
|     | user1                                                            |                                     | 24      | 150      | 0         | 13           | 0    | 0       |          |        |  |  |
|     | user2                                                            |                                     | 16      | 0        | 0         | 4            | 0    | 0       |          |        |  |  |
|     | coti@maximum:~\$ sudo quota -u user1                             |                                     |         |          |           |              |      |         |          |        |  |  |
|     | Disk quotas for user user1 (uid 1005):                           |                                     |         |          |           |              |      |         |          |        |  |  |
|     | Système                                                          | fichier                             | s bloc  | s quota  | limite    | sursisfichie | ers  | quota   | limite   | sursis |  |  |
|     | //                                                               | dev/sdb5                            | 24      | 150      | 0         |              | 13   | 0       | 0        |        |  |  |
|     |                                                                  |                                     |         |          |           |              |      |         |          |        |  |  |

13. Vous allez maintenant vérifier que les quotas fonctionnent bien et ce qui se passe lorsqu'ils sont dépassés. Devenez l'utilisateur user1. Créez un fichier de plus en plus gros avec le programme grosfichier et le programme beaucoupfichiers que vous avez utilisés dans l'exercice précédent. Pouvez-vous faire grossir ces fichiers indéfiniment? Que sa passe-t-il?

- 14. Les quotas peuvent être activés et désactivés avec quotaon et quotaoff. Désactivez les quotas, placez un fichier plus gros que la limite dans le répertoire de user1, et réactivez les quotas. Que se passe-t-il?
- 15. En quelques phrases, comparez les possibilités offertes par ulimit et par les quotas.

# 3 Disques durs et volumes de stockage

### Ce TP est à réaliser sur l'image Linux Debian de Marcel Bosc.

#### Compétences attendues à l'issue de cette séance :

- Représentation des disques sous Linux
- Notion de partition et de systme de fichiers
- Copie d'un système de fichiers
- Sauvegarde et sauvegarde incrémentale d'un répertoire

Vous rédigerez un compte rendu, sur lequel vous indiquerez la réponse à chaque question, vos explications et commentaires (interprétation du résultat, commandes ou outils utilisés, référence au code source produit qui sera fournit par ailleurs).

#### Exercice 3.1 : Disques durs et arborescence de fichiers

- 1. Avec la commande mount, repérez quels systèmes de fichiers sont montés sur votre système. De quel types sont-ils? Si certains sont virtuels, précisez-le. Dans le cas de périphériques matériels, précisez ce que la sortie de mount nous apprend sur le type de matériel utilisé.
- 2. Affichez le contenu du fichier /etc/fstab et expliquez pourquoi on y retrouve certaines lignes de la sortie de mount tandis que d'autres ne correspondent à aucune entrée de /etc/fstab, ou inversement, certaines lignes de /etc/fstab ne correspondant à rien dans la sortie de mount.
- 3. Combien de disques sont branchés sur votre système? Combien de partitions figurent sur ce(s) disque(s)? Vous pourrez par exemple regarder le contenu de /proc/partitions pour obtenir cette information.
- 4. Quelle est la capacité et l'espace utilisé sur les partitions qui sont actuellement montées sur votre système ?
- 5. Vous allez créer une nouvelle partition avec **gparted** dans l'espace libre en utilisant tout l'espace disponible, puis la redimensionner pour libérer de l'espace. La taille minimale nécessaire à une partition peut s'obtenir grâce à la commande **resize2fs**. Quelle option lui passe-t-on pour avoir cette information ? Quelle est la taille minimale nécessaire pour la partition de votre choix ?

Attention : ne faites pas ces manipulations sur votre partition /.

- 6. Démontez la partition et redimensionnez-la. Attention à ne pas être trop serrés : gardez un peu de marge. Vérifiez la taille après le démontage, des mécanismes de cache pouvant écrire sur cette partition au moment du démontage.
- 7. Avec l'outil fdisk, Créez deux partitions de tailles égales dans l'espace libre.
- 8. Mettez en place un système de fichiers ext3 sur une de ces partitions.
- 9. Déposez quelques fichiers sur la partition : par exemple, vous pouvez télécharger une archive quelconque et la décompresser dans la partition.
- 10. Avec l'outil dd, faites une copie de la première nouvelle partition sur la deuxième.

### Exercice 3.2 : Sauvegarde incrémentale

Dans cet exercice, vous allez utiliser l'outil dump pour effectuer des sauvegardes incrémentales et son pendant **restore** pour rétablir l'état d'un système de fichiers.

- 1. Reprenez le système tel qu'il est partitionné à la fin de l'exercice précédent. Vous devez avoir au moins trois partitions. Quelles sont-elles ?
- 2. Montez toutes les partitions dans l'arborescence de fichiers.
- 3. Copiez le contenu de la partition / sur une des nouvelles partitions. Vous pourrez pour cela utiliser l'outil dd. Effacez le contenu de la deuxième petite partition.
- 4. Effectuez une sauvegarde de niveau zéro de la partition sur laquelle vous venez de copier des fichiers avec l'outil dump.
- 5. Quelle est la taille des données situées sur la partition que vous venez de sauvegarder?
- 6. Quelle est la taille de la sauvegarde?
- 7. Ajoutez un fichier contenant le texte de votre choix sur cette partition. Vous avez donc effectué une modification sur le système de fichiers depuis la dernière sauvegarde.
- 8. Effectuez une sauvegarde incrémentale de niveau 1 de la partition.
- 9. Quelles sont les données prises en compte dans cette sauvegarde?
- 10. Quelle est la taille de la sauvegarde?
- 11. Supprimez le fichier texte que vous avez créé sur la partition et effectuez une nouvelle sauvegarde incrémentale de niveau 1.
- 12. Quelle est la taille de cette nouvelle sauvegarde ? Comparez-la aux tailles des deux sauvegardes précédentes.
- 13. Vous allez maintenant restaurer le contenu sauvegardé dans la deuxième petite partition. Avec le mode interactif de **restore** (option -i, listez les fichiers présents dans la sauvegarde.
- 14. La récupération des données en passant les sauvegardes les unes après les autres, dans le même ordre que celui dans lequel elles ont été faites. Dans la deuxième petite partition, restaurez le contenu de la première petite partition en utilisant l'outil **restore**.

# 4 Configuration d'un espace isolé sur le disque dur

### Ce TP est à réaliser sur l'image Linux Debian de Marcel Bosc.

#### Compétences attendues à l'issue de cette séance :

- Isolation dans l'arborescence du système de fichiers avec chroot
- Préparation d'un environnement chrooté minimal

Vous rédigerez un compte rendu, sur lequel vous indiquerez la réponse à chaque question, vos explications et commentaires (interprétation du résultat, commandes ou outils utilisés, référence au code source produit qui sera fourni par ailleurs).

### Exercice 4.1 : Réalisation d'un environnement chrooté minimal

- 1. Créez un répertoire /var/isolate qui accueillera votre environnement isolé. Avec chroot, tentez de lancer un shell (par exemple /bin/bash ayant pour racine de l'arborescence du système de fichier ce répertoire /var/isolate. Cela fonctionne-t-il ? Pourquoi ?
- 2. De quelles bibliothèques dynamiques dépend l'exécutable /bin/bash? Vous pourrez obtenir cette information avec la commande ldd.
- 3. Créez un nouveau répertoire dans lequel vous mettrez tout ce dont a besoin /bin/bash pour fonctionner. Attention, vous devez bien respecter les noms des sous-répertoires dans lesquels ils se trouvent, et ne pas oublier de copier /bin/bash lui-même.
- 4. Vous pouvez normalement à présent effectuer le déplacement de racine dans voitre nouveau répertoire avec chroot.
- 5. Essayez d'exécuter les commandes usuelles : ls, pwd, etc. Lesquelles fonctionnent ? Lesquelles ne fonctionnent pas ? Pourquoi ?
- 6. Vous vous trouvez à la racine de votre environnement chrooté. À quel répertoire êtes-vous en réalité dans l'arborescence du système de votre système de fichiers?
- 7. Pouvez-vous, depuis votre environnement chrooté, vous rendre dans le répertoire /home de la machine? Pourquoi?

# 5 Installation d'une machine virtuelle avec Virtual-Box

#### Ce TP est à réaliser sur l'image Linux Debian de Marcel Bosc.

#### Compétences attendues à l'issue de cette séance :

- Préparation d'une machine virtuelle avec VirtualBox
- Installation d'une machine Linux dans un système virtualisé

Vous rédigerez un compte rendu, sur lequel vous indiquerez la réponse à chaque question, vos explications et commentaires (interprétation du résultat, commandes ou outils utilisés, référence au code source produit qui sera fourni par ailleurs).

Dans cet exercice, vous allez utiliser la solution de virtualisation VirtualBox. Vous allez créer une machine virtuelle et installer une amchine Linux sur cette machine virtuelle.

- 1. Installez VirtualBox avec apt-get (paquet virtualbox).
- 2. Lancez VirtualBox. Créez une nouvelle machine virtuelle Linux. Vous devez dans un premier temps préciser les paramètres matériels qui seront données à la machine. Quels paramètres lui donnez-vous?
- 3. Votre machine virtuelle doit démarrer sur un disuqe amorçable. Pour cela, vous allez lui fournir une image de disque (un fichier .iso) minimale sur laquelle elle va démarrer, et le reste sera téléchargé par le réseau. Allez sur le site http:s//www.debian.org/CD/netinst et choisissez une image de CD d'installation.
- 4. Dans la configuration de votre machine, dans l'onglet "stockage", le lecteur CD apparait comme "contrôleur IDE". Il doit être pour le moment vide. Utilisez l'image ISO que vous venez de télécharger comme image de CD dans le lecteur.
- 5. Pour que votre machine virtuelle puisse accéder au réseau en passant par la machine hôte, vous devez configurer la façon dont elle accède au réseau. Dans l'onglet "réseau" de la configuration de votre machine virtuelle, assurez-vous qu'une carte est activée et en mode NAT.
- 6. Démarrez votre machine virtuelle et effectuez une installation du système d'exploitation. Vous expliquerez dans votre compte-rendu ce qui est fait à chaque étape de l'installation.
- 7. À la fin de l'installation, retirez l'image du CD d'installation du lecteur virtuel (dans la configuration de votre machine virtuelle). Redémarrez votre machine et assurez-vous qu'elle peut bien accéder au réseau.

# 6 Exécution d'un noyau en espace utilisateur avec User-Mode Linux

#### Ce TP est à réaliser sur l'image Linux Debian de Marcel Bosc.

#### Compétences attendues à l'issue de cette séance :

- Exécution d'un noyau en espace utilisateur avec UML
- Isolation dans l'arborescence du système de fichiers avec chroot

Vous rédigerez un compte rendu, sur lequel vous indiquerez la réponse à chaque question, vos explications et commentaires (interprétation du résultat, commandes ou outils utilisés, référence au code source produit qui sera fourni par ailleurs).

Dans cet exercice, vous allez mettre en place et observer un noyau s'exécutant un espace utilisateur (noyau UML).

## 1 Préparation de la partition de stockage

Pour s'exécuter, le noyau UML a besoin d'une partition de stockage. Cette partition est *virtuelle* : il s'agit en réalité d'un (gros) fichier qui va être utilisé comme une partition par le noyau UML. Il contiendra en réalité une *image* du système de fichiers utilisé par le noyau UML.

- 1. Vous avez déjà utilisé l'utilitaire dd. On peut s'en servir pour créer un fichier rempli d'une valeur donnée, par exemple 0. Le pseudo-périphérique /dev/zero renvoie 0 : il peut être utilisé comme fichier d'entrée de dd. En fichier de sortie, on lui donne le chemin vers le fichier à créer. Il faut ensuite lui donner la taille de blocs et le nombre de blocs à mettre dans ce fichier. En utilisant des blocs de 1024 octets, combien de blocs faut-il pour créer un fichier de 2 Go?
- 2. D'après la question précédente, créez un fichier rempli de zéros de 4 Go par blocs de 1024. Si la partition sur laquelle vous travaillez n'a pas assez de place, vous pourrez créer une nouvelle partition dans l'espace libre du disque dur et l'utiliser.
- 3. Sur ce fichier, créez un système de fichiers ext3.
- 4. De la même façon, créez un fichier swap de 256 Mo. Il contiendra un bloc de 256 Mo.
- 5. Montez le système de fichiers dans l'arborescence de fichiers, par exemple au point de montage /mnt.
- 6. Que contient le système de fichiers que vous venez de monter?
- 7. Debian vous fournit un utilitaire appelée debootstrap qui prépare un environnement de base sur un système de fichiers monté dans l'arborescence. Il n'est pas présent sur vos machines. Installez-le avec apt-get et utilisez-le pour installer un environnement de base dans votre image de système de fichiers.

root@maximum:/tempo# debootstrap --verbose --arch=amd64 --include=aptitude,nano,vim \
 stretch /mnt

- 8. Que contient maintenant ce système de fichiers?
- 9. Vous devez monter à la main les pseudo-systèmes de fichiers /dev et /proc :

root@maximum:/tempo# mount -t devpts none /mnt/dev/pts root@maximum:/tempo# mount -t proc none /mnt/proc/

10. Avec df, regardez l'espace utilisé par chacun des systèmes de fichiers montés. Quel espace est utilisé sur votre image de système de fichiers?

- 11. Vous allez maintenant configurer apt-get dans votre image de système de fichiers. Copiez le fichier /etc/apt/sources.list au même endroit *dans votre image de système de fichier*.
- 12. Avec chroot, déplacez la racine dans l'environnement que vous venez de créer sur l'image du système de fichiers. Quels fichiers voyez-vous maintenant à la racine?
- 13. Il faut maintenant créer manuellement quelques périphériques dans ce système de fichiers. Dans l'environnement chrooté, exécutez les commandes suivantes :

root@maximum:/# mkdir /dev/ubd
root@maximum:/# cd /dev/ubd
root@maximum:/dev/ubd# for i in 0 1 2 3 4 5 6 7; do mknod \$i b 98 \$[ \$i \* 16 ]; done

14. Éditez le fichier /etc/fstab et remplacez son contenu par ce qui suit. À quoi cette configuration correspond-elle?

| root@maximum:/de | ev/ubd# ca | cat /etc/fstab |              |  |  |
|------------------|------------|----------------|--------------|--|--|
| /dev/ubda        | /          | ext3           | defaults 0 0 |  |  |
| /dev/ubdb        | none       | swap           | defaults 0 0 |  |  |
| none             | /proc      | proc           | defaults 0 0 |  |  |
| sys              | /sys       | sysfs          | defaults 0 0 |  |  |
| none             | /dev/pts   | devpts         | defaults 0 0 |  |  |

## 2 Préparation du noyau UML

- 1. Assurez-vous que vous êtes dans l'environnement chrooté.
- Mettez à jour apt-get pour prendre en compte la nouvelle définition des sources, et utilisezle pour installer les paquets suivants : libelf-dev, libncurses5-dev, bc, uml-utilities, gcc, make, flex, bison, dpkg-dev et libssl-dev.
- 3. Placez-vous dans le répertoire /tmp. Avec wget, récupérez le fichier situé à l'url https: //cdn.kernel.org/pub/linux/kernel/v4.x/linux-4.17.tar.xz. Décompressez l'image obtenue (avec unxz puis tar). Quels fichiers contient-elle?
- 4. Ces fichiers sont les sources du noyau Linux 4.17. Placez-vous dans le répertoire obtenu. En général, on les met dans le répertoire /usr/src, où l'on crée un lien symbolique linux pointant sur les sources sur lesquelles on veut travailler.
- 5. La compilation se fait en deux étapes : la configuration puis la compilation elle-même. La configuration est faite avec

root@maximum:/usr/src/linux# make menuconfig Mais ici, on veut travailler sur une architecture en particulier, pour que le noyau obtenu soit exécutable en espace utilisateur. On passe conf l'option ARCH=um :

```
root@maximum:/usr/src/linux# make menuconfig ARCH=um
```

- 6. Explorez les différentes options de compilation. Vous pouvez notamment affecter un hostname par défaut, dans le menu "General setup". Plus vous activerez d'options, plus le noyau sera long à compiler. Mais attention, il faut cependant que les options nécessaires soient activées : notamment, le support des systèmes de fichiers utilisés sur votre machine... Mais pas de ceux dont vous êtes sûr qu'ils ne seront pas utilisés. De même pour les types de réseaux.
- 7. Sortez du menu avec Exit. La configuration de votre noyau est enregistrée dans le fichier .config. Vous pouvez maintenant le compiler mais nous allons ici utiliser une méthode spécifique à Debian, qui va créer un fichier .deb :

root@maximum:/usr/src/linux# make deb-pkg ARCH=um

Cela prend beaucoup de temps, c'est le moment de prendre une pause.

- 8. L'utilitaire make avec l'option deb-pkg a créé un paquet .deb dans le répertoire parent. Installez-le avec dpkg.
- 9. À la fin de l'installation, vous devez voir l'affichage suivant :

update-alternatives: using /usr/bin/linux-4.17-uml to provide /usr/bin/linux (linux) in auto mode

C'est donc /usr/bin/linux-4.17-uml qui est l'exécutable qui servira à lancer le noyau en espace utilisateur.

10. Pour que le noyau UML trouve bien uml-net, créez un lien symbolique dans /usr/bin :

```
root@maximum:/tmp# ln -s /usr/lib/uml/uml_net /usr/bin/
```

11. Préparez la configuration des terminaux pour n'en avoir qu'un seul, sur le terminai d'où vous lancerez votre noyau en espace utilisateur. Pour cela, éditez le fichier /etc/inittab. Cherchez les lignes qui terminent par ttyX, X était compris entre 1 et 6. Commentez les lignes 2 à 6 et sur la première, remplacez tty1 par tty0.

```
1:2345:respawn:/sbin/getty 38400 tty0
#2:2345:respawn:/sbin/getty 38400 tty2
#3:2345:respawn:/sbin/getty 38400 tty3
#4:2345:respawn:/sbin/getty 38400 tty4
#5:2345:respawn:/sbin/getty 38400 tty5
#6:2345:respawn:/sbin/getty 38400 tty6
```

- 12. Créez un utilisateur de votre choix.
- 13. Sortez de l'environnement chrooté et démontez les pseudo-systèmes de fichiers qui en font partie et l'image du système de fichiers elle-même.

En cas de message

```
démontage : /mnt : périphérique occupé.
(Dans certains cas, des infos sur les processus l'utilisant
sont récupérables par lsof(8) ou fuser(1))
```

Regarder avec ls of quel(s) processus ont des descripteurs de fichiers ouverts vers des fichiers de /mnt

| root@maximum:/tempo# lsof /mnt |      |            |     |      |        |          |        |                                |
|--------------------------------|------|------------|-----|------|--------|----------|--------|--------------------------------|
| COMMAND                        | PID  | USER       | FD  | TYPE | DEVICE | SIZE/OFF | NODE   | NAME                           |
| uml_switc                      | 3651 | messagebus | cwd | DIR  | 7,1    | 4096     | 2      | /mnt                           |
| uml_switc                      | 3651 | messagebus | rtd | DIR  | 7,1    | 4096     | 2      | /mnt                           |
| uml_switc                      | 3651 | messagebus | txt | REG  | 7,1    | 18196    | 488540 | /mnt/usr/bin/uml_switch        |
| uml_switc                      | 3651 | messagebus | mem | REG  | 7,1    | 1351816  | 98337  | /mnt/lib/i386-linux-gnu/libc-2 |
| uml_switc                      | 3651 | messagebus | mem | REG  | 7,1    | 117960   | 98340  | /mnt/lib/i386-linux-gnu/ld-2.1 |
| uml_switc                      | 3651 | messagebus | Ou  | CHR  | 1,3    | 0t0      | 8196   | /mnt/dev/null                  |
| uml_switc                      | 3651 | messagebus | 1u  | CHR  | 1,3    | 0t0      | 8196   | /mnt/dev/null                  |
| uml_switc                      | 3651 | messagebus | 2u  | CHR  | 1,3    | 0t0      | 8196   | /mnt/dev/null                  |
| Le tuer et démonter            |      |            |     |      |        |          |        |                                |

root@maximum:/tempo# kill -9 3651

## 3 Démarrage du noyau en espace utilisateur

1. Vérifiez que votre machine peut exécuter le noyau virtuel. Pour cela, il faut que /dev/shm (sur la machine hôte) soit exécutable. Vérifiez dans votre /etc/fstab que la ligne suivante est bien présente et que l'option noexec n'est pas présente. Si besoin, modifiez-le

/dev/shm tmpfs nodev,nosuid 0 0

et montez shm

 $\mathtt{shm}$ 

root@maximum:/tempo# mount shm

2. Remontez votre image de système de fichiers. Lancez votre noyau en lui spécifiant l'image du système de fichier à utiliser, l'image de la partition swap, sur quelle partition se trouve la racine absolue de l'arborescence de fichiers et la uantité de mémoire dont il dispose.

```
root@maximum:/tempo# mount disk.img /mnt
root@maximum:/tempo# /mnt/usr/bin/linux-3.11.0-uml ubda=disk.img ubdb=swap.img \
root=/dev/ubda mem=256M
```

En reprenant le fichier /etc/fstab que vous avez écrit dans la section précédente sur l'image du système de fichiers, comment le noyau virtuel va-t-il voir le disque virtuel disk.img?

- 3. Avec la commande uname -a, vous pouvez obtenir la version du noyau qui s'exécute. Quelle version est exécutée par la machine hôte? Exécutez-cette commande dans un terminal du noyau UML : quelle version y trouve-t-on?
- 4. Avec la commande pstree, on peut voir quel est le processus parent de chaque processus. Cherchez votre noyau dans l'arborescence de processus. Quel est son processus parent ? Où se trouve normalement le noyau dans l'arborescence de processus ?
- 5. En l'état actuel de votre configuration, pouvez-vous accéder aux fichiers de la machine hôte depuis la machine virtuelle UML ?
- 6. La commande sleep ne fait rien, mais elle le fait pendant un nombre de secondes passé en paramètre. Par exemple, sleep 20 s'endort pendant 20 secondes. Dans la machine virtuelle UML, lancez un sleep suffisamment long pour pouvoir aller lister tous les processus qui tournent sur la machine hôte avec la commande ps aux. Voyez-vous votre sleep?
- 7. Avec la commande **ps aux**, listez les processus vus par le noyau UML. Que constatez-vous entre les processus vus depuis la machine virtuelle et ceux vus par la machine hôte?

# 7 Mise en place d'un hyperviseur avec Xen et d'un réseau entre les machines virtuelles

### Ce TP est à réaliser sur l'image Linux Debian 9 de Marcel Bosc.

#### Compétences attendues à l'issue de cette séance :

- Configuration d'un hyperviseur
- Mise en place de plusieurs systèmes invités
- Réseau entre les machines virtuelles

Vous rédigerez un compte rendu, sur lequel vous indiquerez la réponse à chaque question, vos explications et commentaires (interprétation du résultat, commandes ou outils utilisés, référence au code source produit qui sera fourni par ailleurs).

Xen est un hyperviseur de type I, ou *baremetal*. Dans cet exercice, vous allez mettre en place et observer des machines s'exécutant au-dessus d'un hyperviseur Xen.

## 1 Préparation de l'hyperviseur

- 1. Xen est un hyperviseur de type I. Quelle est la différence fondamentale entre ce type d'hyperviseur et les hyperviseurs de type II ?
- 2. Avec la commande uname -r, affichez les informations sur le noyau qui est actuellement exécuté.
- 3. Installez les outils Xen :

coti@loutre:~\$ sudo apt-get install xen-hypervisor-4.8-amd64 xen-tools

- 4. Regardez dans le répertoire /boot. Quels sont les divers fichiers que vous y trouvez? Que constatez-vous depuis l'installation de Xen?
- 5. Mettez à jour le gestionnaire de démarrage Grub : coti@loutre:~\$ sudo update-grub

Redémarrez votre machine. Au moment de choisir le noyau sur lequel démarrer (le menu qui apparait après le menu de Clonezilla), vous devriez avoir une nouvelle entrée permettant de démarrer sur Xen. Choisissez-la.

## 2 Préparation du serveur Xen

Xen distingue deux domaines de systèmes :

— Le domaine 0, ou dom0, ou encore domaine privilégié, contient un seul système : c'est le système qui est utilisé au démarrage, celui qui a accès à toutes les ressources. Il est donc particulièrement sensible.

— Le domaine non-privilégié, ou domU (pour *unprivileged*), contient les autres systèmes.

Les nouveaux systèmes que vous allez installer dans ce qui suit sont donc dans le domaine domU.

1. Éditez le fichier /etc/xen-tools/xen-tools.conf et adaptez ce qui suit en utilisant le répertoire Xen de votre choix (en ayant bien sûr créé ce répertoire au préalable). Attention, utilisez des adresses qui sont dans un réseau différent de celui dans lequel est votre machine sur le réseau de l'IUT.

Ce fichier est prérempli, vous pouvez garder la plupart des paramètres existants. Quelle taille va faire cette machine virtuelle ? Quelle sera la taille de la RAM utilisée ? Quelle est le type de système de fichiers ?

La taille par défaut pour le système de fichiers est insuffisante, utilisez 8 Go. Comme cela ne tiendra pas sur le disque de votre machine, créez une nouvelle partition avec **gparted** et montez-la à un endroit de votre choix.

Décommentez la ligne dir = et mettez le répertoire de votre choix sur la nouvelle partition. À quoi sert cette option?

## 3 configuration du réseau

1. Vous allez utiliser un réseau de type pont (ou *bridge*). La machine physique est connectée au réseau via l'interface réseau qui est sur sa carte réseau. Les machines virtuelles sont connectées entre elles via un réseau "interne" à la machine, et un *pont* assure l'interconnexion (de niveau 2 du modèle OSI) entre les deux réseaux.

Sur le réseau interne, vous allez utiliser l'adresse réseau 10.0.1.0/24. Quelle adresse allez-vous donner à la passerelle ? Quelles adresses allez-vous donner à deux machines ?

- 2. Dans le fichier /etc/xen-tools/xen-tools.conf, vous pouvez donner à votre image des paramètres réseau statiques ou utiliser DHCP. Ces paramètres sont en commentaires du fichier. Modifiez-le pour utiliser les paramètres que vous avez du à la question précédente.
- 3. L'outil brctl permet d'administrer les ponts réseau existant sur la machine. Quels sont les ponts actuellement sur votre machine ?
- 4. Définissez le pont dans les interfaces réseaux de la machine, c'est-à-dire dans le fichier /etc/network/interfaces. Vous ajouterez une section qui ressemble à ceci, en remplaçant par les bonnes valeurs aux endroits indiqués :

```
iface xenbr0 inet static
    bridge_ports <nom de l'interface (eth0...)
    address <adresse de la passerelle locale (question précédente)>
    broadcast 10.0.1.255
    netmask 255.255.255.0
```

Redémarrez le réseau avec sudo system ctl restart networking et démarrez le pont avec sudo br ctl add<br/>br xenbr O

5. Observez maintenant la prise en compte de votre pont avec les outils brctl et ip. Vérifiez notamment que la nouvelle interface a la bonne adresse IP. Si elle n'en a pas, attribuez-lui en une :

coti@loutre:~\$ sudo ip addr add 10.0.1.254/24 dev xenbr0

6. Il est préférable de désactiver certaines protections sur les connections passant par le pont. Dans le fichiers /etc/sysctl.conf, ajoutez les lignes suivantes

```
net.bridge.bridge-nf-call-ip6tables = 0
net.bridge.bridge-nf-call-iptables = 0
net.bridge.bridge-nf-call-arptables = 0
Et d'activer le routage :
net.ipv4.ip_forward = 1
net.ipv4.conf.<nom de l'interface>.proxy_arp = 1
Et chargez les modifications avec
```

```
coti@loutre:~$ sudo sysctl -p /etc/sysctl.conf
```

7. Dans le fichier /etc/xen/xl.conf, décommentez les lignes définissant la connexion par pont :

```
vif.default.script="vif-bridge"
vif.default.bridge="xenbr0"
```

8. Redémarrez le démon Xen avec systemctl.

## 4 Préparation d'une machine virtuelle

- L'outil xl permet de voir les machines virtuelles disponibles sur la machine. Regardez combien vous en avez actuellement sur la machine avec coti@loutre:~\$ sudo xl list
- 2. Créez une machine virtuelle avec la commande xen-create-image que vous adapterez à votre situation. La plupart des paramètres sont définis statiquement dans le fichier xen-tools.conf. Vous n'aurez qu'à définir le hostname et l'adresse IP.

Attention, en cas de problème pendant l'installation, il est possible que le disque virtuel soit toujours monté. Regardez avec mount et, si besoin, démontez-le.

D'après les affichages, quels sont les fichiers créés pour cette machine virtuelle et où sont-ils situés ?

- 3. Le fichier de configuration de cette machine est situé dans le répertoire /etc/xen. Lisez-le et décrivez rapidement ce qui y est défini.
- 4. Démarrez la machine avec la commande xl create : coti@loutre:~\$ sudo xl create /etc/xen/serveurXen.domainelocal.com.cfg
- 5. Avec la commande xl list, vous pouvez lister les machines en cours d'exécution. À quoi correspond ce qui s'affiche?
- 6. Avec ip addr show, observez les interfaces réseaux disponibles. Que remarquez-vous?
- 7. La commande xl shutdown permet d'éteindre une machine virtuelle en lui passant comme paramètre le nom d'hôte de la machine ou son numéro de machine virtuelle (son *id*). Éteignez la machine virtuelle.
- 8. Regardez avec xl list la liste des machines désormais allumées.
- 9. Créez une deuxième image Xen, que vous appellerez par exemple clientXen.domainelocal.com. N'oubliez pas de lui donner une adresse IP différente.
- 10. Démarrez-la et redémarrez l'autre machine virtuelle créée précédemment.
- 11. Avec ip addr show, observez les interfaces virtuelles
- 12. La commande xen-list-images permet de lister les images de machines virtuelles disponibles sur le système. Qu'obtenez-vous dans votre cas précis?
- 13. Si vous en ajoutez une, par exemple en copiant un fichier d'exemple coti@loutre:~\$ sudo cp /etc/xen/xlexample.pvlinux /etc/xen/example.cfg Que se passe-t-il sur la sortie de la commande xen-list-images?

# 5 Configuration du réseau

Vous devez commencer cette partie en ayant vos deux machines virtuelles allumées.

- 1. Affichez le contenu du fichier /etc/hosts. Que constatez-vous?
- 2. Allumez le pont avec  $\tt brctl \ stp \ on.$
- 3. Avec ip route show, observez les changements effectués dans la table de routage.

4. Activez le transfert des paquets de l'extérieur avec iptables. Que fait concrètement cette commande ? Vous vous aiderez de la documentation de iptables pour le déterminer.

coti@loutre:~\$ sudo iptables -t nat -A POSTROUTING -o <interface> -j MASQUERADE

- 5. À ce moment-là, si la connectivité réseau ne fonctionne pas, vérifiez :
  - Que les machines virtuelles ont la bonne configuration IP
  - Quel le bridge est bien allumé
  - Que le serveur Xen est bien configuré pour utiliser le bon brige
  - Que le routage est configuré correctement
  - Redémarrez le serveur xen, le réseau et les machines invitées

En dernier recours, connectez-vous sur les machines avec la console (voir question plus loin).

- 6. Vous pouvez aussi vous connecter aux machines en mode console avec xl console, en passant l'id de la machine. Qu'obtenez-vous en vous connectant en mode console?
- 7. Par défaut, les machines n'autorisent pas à se connecter en SSH en tant que super-utilisateur. Une fois connecté sur une machine en mode console, vous pouvez éditer le fichier de configuration du serveur SSH /etc/ssh/sshd\_config et ajouter la ligne : PermitRootLogin yes

Redémarrez le serveur SSH (le service s'appelle ssh).

- 8. Avec SSH, connectez-vous à chacune des machines virtuelles dans des terminaux différents. Avec la commande w, vous pouvez vous les utilisateurs connectés et quelques informations les concernant, notamment d'où ils sont connectés. De quelle adresse IP les voit-on venir?
- 9. Vérifiez que les machines peuvent communiquer avec le pont avec ping et vérifiez que chaque machine du domaine non-privilégié peut communiquer avec l'extérieur du réseau (par exemple, ping 8.8.8.8).
- 10. Vérifiez que les machines peuvent bien communiquer l'une avec l'autre avec ping).
- 11. Sur une des deux machines, mettez jour les déclarations de paquets et installez un serveur HTTP Apache (paquet apache2).
- 12. Sur la machine en domaine 0, ouvrez un navigateur. Les machines des salles TP sont configurées pour utiliser un proxy http. Désactivez-le. Avec Firefox, vous pouvez le faire dans "Préférences", "Avancé", "Réseau", "Paramètres" et cochez le bouton "Pas de proxy". et entrez le nom d'hôte de la barre d'adresse (précédé de http://). Vous devriez voir s'afficher la page d'accueil de Apache.
- 13. Sur l'autre machine virtuelle, mettez jour les déclarations de paquets et installez un serveur HTTP lighttpd (paquet lighttpd). De même, ouvrez un navigateur et entrez le nom d'hôte de la barre d'adresse (précédé de http://). Vous devriez voir s'afficher la page d'accueil de lighttpd.

## 6 Manipulations de machines virtuelles

Au début de cette partie, vous devez avoir deux machines virtuelles lancées dans laquelle tourne pour l'une un serveur Apache et pour l'autre un serveur lightpd.

- 1. Avec la commande sudo xl list, affichez l'état de vos machines Xen.
- 2. Observez la colonne "State". En lisant la documentation de xl (man xl), dans quel état sont vos machines?
- 3. D'après la documentation, quelle commande sert à mettre une machine virtuelle en pause?
- 4. Mettez en pause une de vos machines du domaine non-privilégié. Quel est maintenant l'affichage donné par xl list?
- 5. Essayez de mettre en pause la machine de domaine 0. Que se passe-t-il?

- 6. D'après la documentation, quelle commande sert à sauvegarder l'état d'une machine virtuelle?
- 7. Pouvez-vous sauvegarder l'état de la machine qui est en pause?
- 8. D'après la documentation, quelle commande sert à réveiller une machine virtuelle qui est en pause ?
- 9. Réveillez la machine en pause et sauvegardez son état dans un fichier. Quelle est la taille du fichier obtenu?
- 10. Affichez la liste des machines. Que constatez-vous?
- 11. Quelle est la différence entre sauver l'état d'une machine et effectuer un checkpoint ? Effectuez un checkpoint de l'autre machine virtuelle et affichez la liste des machines.
- 12. Éteignez toutes les machines (sauf celle du domaine 0 bien sûr) avec la commande x1 shutdown. Essayez d'afficher les pages HTML des serveurs HTTP et de contacter les machines avec ping.
- 13. D'après la documentation, quelle commande sert à relancer une machine virtuelle depuis un fichier de sauvegarde ?
- 14. Restaurez l'état d'une des deux machines et assurez-vous qu'elle tourne. Affichez la page d'accueil de son serveur HTTP dans le navigateur de la machine du domaine 0.